# Connexion VPN Université de la Réunion

# Récupérer le fichier de configuration

- Via un navigateur WEB se connecter au portail SSL : https://ssl.univ-reunion.fr
- Identifiez-vous avec votre numéro d'étudiant suivi en ajoutant "@etudiants" au nom d'utilisateur(p. ex. : 201200113@etudiants )
- Vous n'avez pas d'identifiant : faites une demande

| 👙 STORMSHI                                                                    | ELD                                                                      |
|-------------------------------------------------------------------------------|--------------------------------------------------------------------------|
|                                                                               |                                                                          |
| Connexion<br>Vous pouvez vous<br>authentifier, modifier votre<br>mot de passe | AUTHENTIFICATION Veuillez indiquer votre mot de passe d'authentification |
|                                                                               | Nom d'utilisateur vpn_xxx@ldapvpn                                        |
|                                                                               | Mot de passe                                                             |
|                                                                               | Durée d'authentification 4 heures V                                      |
|                                                                               | OK Annuler                                                               |

### J'ai un ordinateur sous Windows

Au niveau de la colonne de gauche, aller dans la rubrique "Données personnelles" puis télécharger le client VPN SSL pour les postes windows en cliquant sur "VPN SSL Client".

## Mon ordinateur n'est pas sous Windows

Pour les autres systèmes d'exploitation (Linux, MacOS, iOS, Android), télécharger le fichier de configuration classique en cliquant sur "Profil VPN SSL pour clients mobile OpenVPN Connect (fichier unique .ovpn)" : Dernier lien de la liste.

Vous trouverez à la suite de ce document comment installer le client OpenVPN en fonction de votre ordinateur.

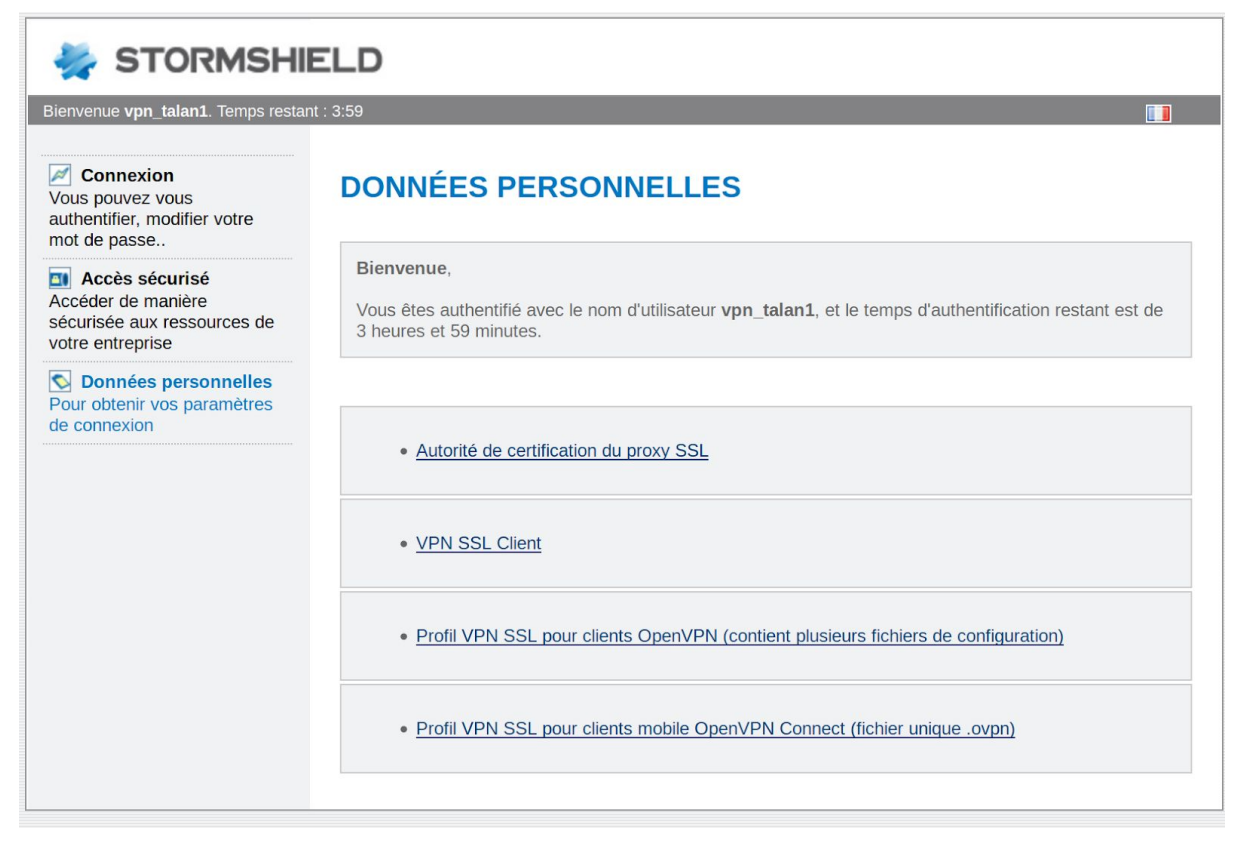

Se connecter au vpn avec les mêmes identifiants que ci-dessus.

## Installation Client VPN pour Mac

Télécharger :

- Tunnelblick : https://tunnelblick.net/release/Latest\_Tunnelblick\_Stable.dmg
- Le fichier de configuration openvpn : https://ssl.univ-reunion.fr

Lancer le fichier d'installation de Tunnelblick puis double cliquer sur "Tunnelblick.app :

|   | Tunnelblick                                                                                                    |
|---|----------------------------------------------------------------------------------------------------|
| × | 1 sur 2 sélectionné                                                                                                    |
|   | Double-click to begin<br>Start mit Doppelklick                                                                                                    |
|   | Tunnelblick.app Online<br>Documewebloc                                                                                                    |
|   | Double-cliquez pour commencer<br>双击开始<br>Haga doble clic para comenzar<br>Doppio click per iniziare<br>Дважды кликните для начала<br>Dubbel-klicka för att börja<br>Clique-duplo para começar<br>をダブルクリックして開始する<br>Dubbelklik om te starten<br>Dobbelt-klikk for å starte<br>시작하려면 이중 클릭<br>Feu doble clic per començar |

Saisir les identifiants d'un compte autorisé à installer puis cliquer sur "J'ai de fichiers de configuration" :

| INN: | Bienvenue sur Tunnelblick<br>Il n'y a pas de configuration VPN installée.<br>Tunnelblick doit avoir une ou plusieurs configurations installées pour se connecter à un VPN. On installe les<br>configurations à partir de fichiers que vous fournit habituellement votre administrateur réseau ou fournisseur d'accès<br>VPN. Les fichiers doivent être installés pour pouvoir être utilisés. |  |  |  |
|------|----------------------------------------------------------------------------------------------------|--|--|--|
|      | Les fichiers de configuration ont les extensions « .tblk », « .ovpn », ou « .conf ».                                                                                                    |  |  |  |
|      | (Il y a peut-être d'autres fichiers associés à la configuration, avec d'autres extensions ; n'en tenez pas compte pour<br>le moment.)                                                                                                    |  |  |  |
|      | Avez-vous de tels fichiers de configuration ?                                                                                                    |  |  |  |
|      | Quitter Je n'ai aucun fichier de configuration J'ai des fichiers de configuration                                                                                                    |  |  |  |

Lire attentivement la procédure pour ajouter un fichier de configuration puis cliquer sur "OK" :

|                             | Tunnelblick                                                                                                    |  |
|-----------------------------|----------------------------------------------------------------------------------------------------|--|
| LIPR O                      | Ajouter une configuration                                                                                                    |  |
| Les co<br>votre g           | onfigurations sont installées à partir de fichiers qui vous sont fournis par<br>gestionnaire de réseau ou le fournisseur de services VPN.                                                             |  |
| Les fic                     | chiers de configuration ont pour extensions .tblk, .ovpn, ou .conf.                                                                                                    |  |
| (II peu<br>extens           | t y avoir d'autres fichiers associés à la configuration qui ont d'autres<br>sions ; ignorez les pour l'instant.)                                                                                      |  |
| Pour in<br>Tunne<br>"Config | nstaller un fichier de configuration, glissez et déposez le sur l'icône<br>Iblick de la barre de menus ou sur la liste des configurations dans l'onglet<br>gurations" de la fenêtre "Détails du VPN". |  |
| Pour in<br>fichiers         | nstaller plusieurs fichiers de configuration en une fois, sélectionnez tous les<br>s et glissez et déposez les tous.                                                                                  |  |
|                             |                                                                                                    |  |
|                             | ОК                                                                                                    |  |
|                             |                                                                                                    |  |

Glisser le fichier de configuration téléchargé sur l'icône Tunnelblick dans la barre d'outil :

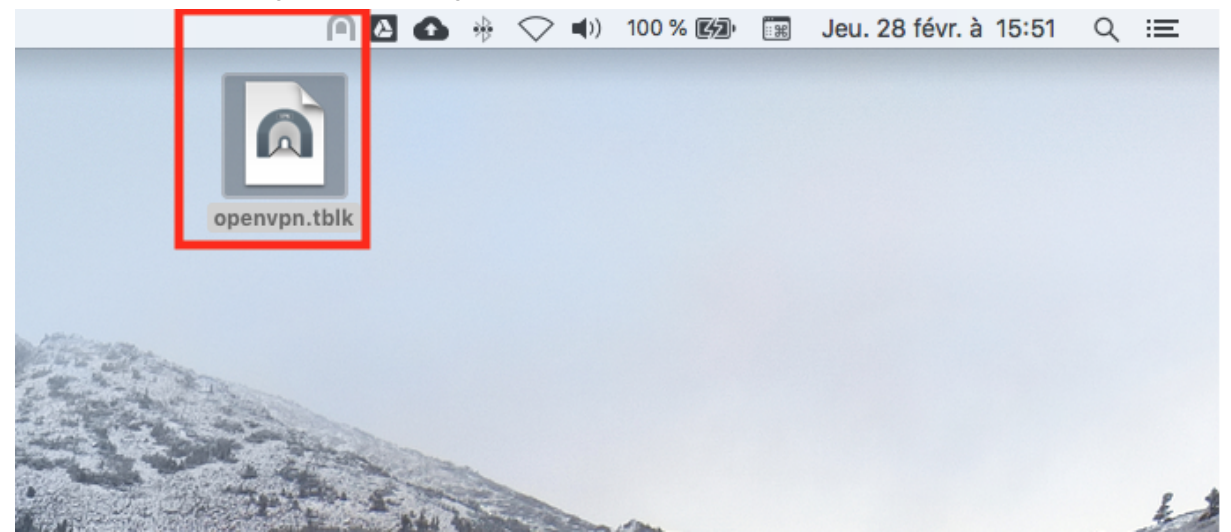

Installer la configuration pour tous les utilisateurs :

| Installer la configuration pour tous les utilisateurs ?<br>Voulez-vous installer la configuration « openvpn » afin que tous les utilisateur<br>puissent l'utiliser, ou seulement vous ? |  |  |  |  |
|----------------------------------------------------------------------------------------------------|--|--|--|--|
| Tous les utilisateurs Annuler Moi seulement                                                                                                    |  |  |  |  |
|                                                                                                    |  |  |  |  |

Pour se connecter, cliquer sur l'icône de Tunnelblick dans la barre d'outils puis "Connecter openvpn".

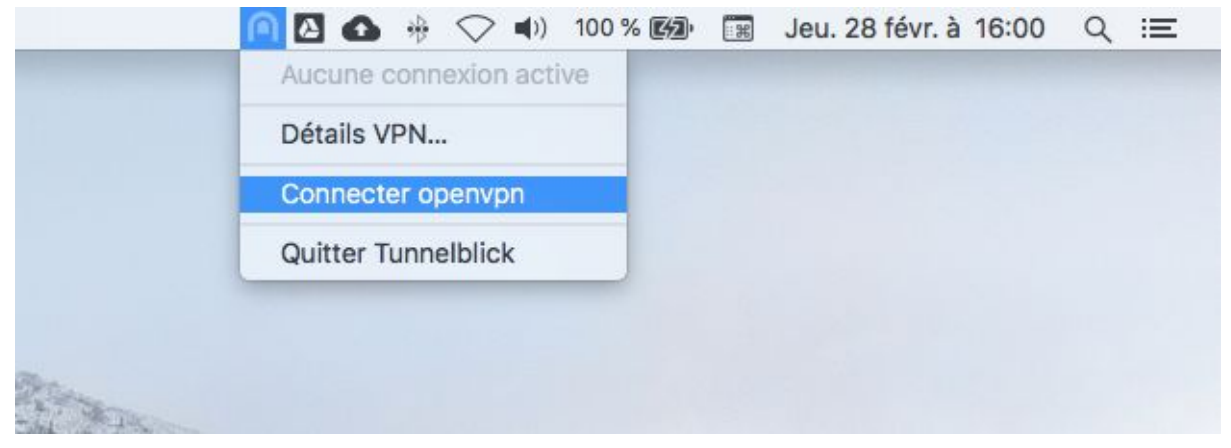

#### Saisir vos identifiants pour vous connecter :

| Tunnelblick nécessite un nom d'utilisateur |                                                                                   |  |  |  |
|--------------------------------------------|-----------------------------------------------------------------------------------|--|--|--|
| CVPN.                                      | Un nom d'utilisateur et un mot de passe sont requis pour vous connecter à openvpn |  |  |  |
| Nom d'utilisateur : vpn_xxx                |                                                                                   |  |  |  |
|                                            | Enregistrer dans le Trousseau d'acce                                              |  |  |  |
| Mot de                                     | passe : •••••                                                                     |  |  |  |
|                                            | 🗌 Enregistrer dans le Trousseau d'accè                                            |  |  |  |
|                                            | Annuler OK                                                                        |  |  |  |

# Installation client VPN pour iOS

Installer OpenVPN Connect depuis l'App Store

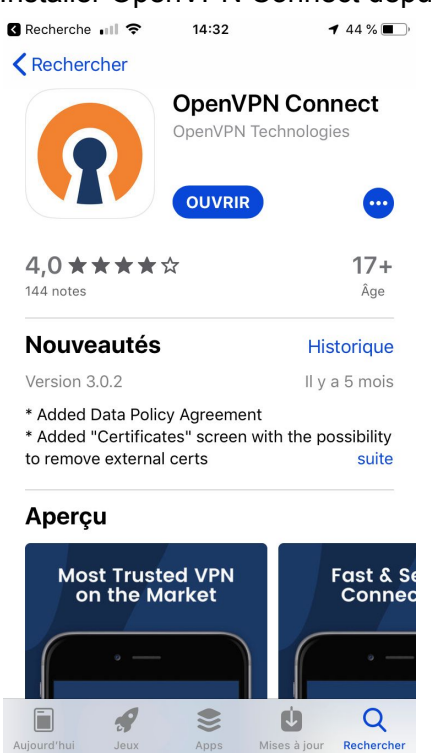

Se connecter sur https://ssl.univ-reunion.fr puis ouvrir le "Profil VPN SSL pour clients mobile (fichier unique .ovpn)"

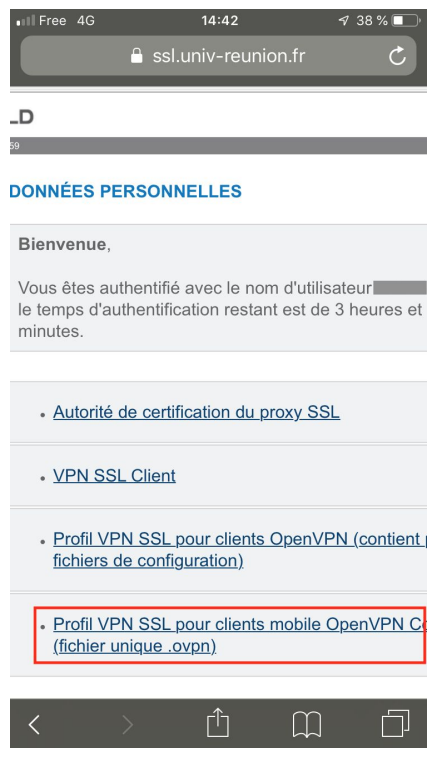

## Ouvrir le fichier dans "OpenVPN"

| III Free 3 | G<br>SSI                  | 11:14<br>I.univ-reunior      | ₁.fr                        | 63 % 🗖 |
|------------|---------------------------|------------------------------|-----------------------------|--------|
|            |                           | 0                            |                             |        |
| o          | penvpn_<br><sub>Ope</sub> | _mobile_cl<br>nVPN Profile - | ient.ovp<br><sub>6 ko</sub> | n      |
|            | Ouvrir                    | dans « Oper<br>Options       | ivpn »                      |        |
| <          | >                         | Û                            |                             | Ū      |

Pour importer le Profile dans OpenVPN Connect, appuyer sur "ADD"

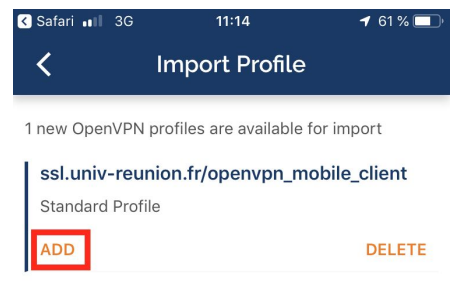

### Après avoir importé le profile, saisir ses identifiants

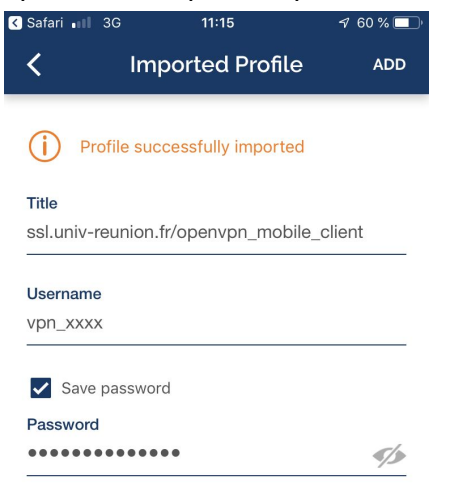

Pour autoriser "OpenVPN" à ajouter une configuration VPN, appuyer sur "Allow"

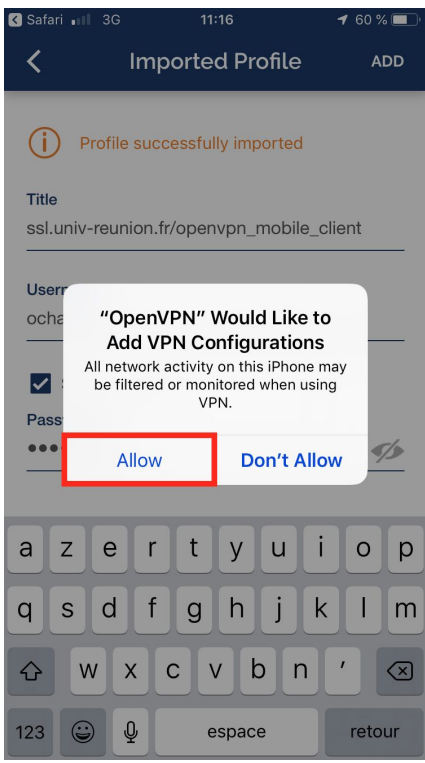

Pour se connecter, appuyer sur le bouton switch :

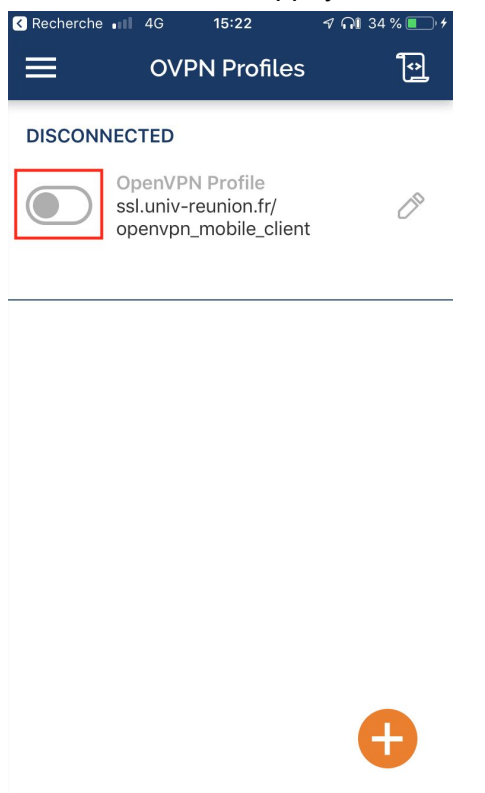

Le bouton devient vert lorsque la connexion est établie :

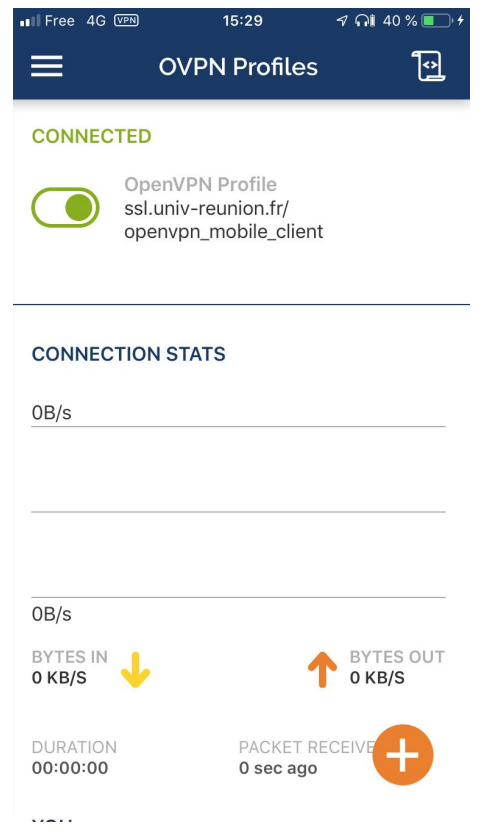